# Adobe<sup>®</sup> Connect<sup>™</sup> Mobile 2.0 Getting Started

for hosts and presenters using mobile phones

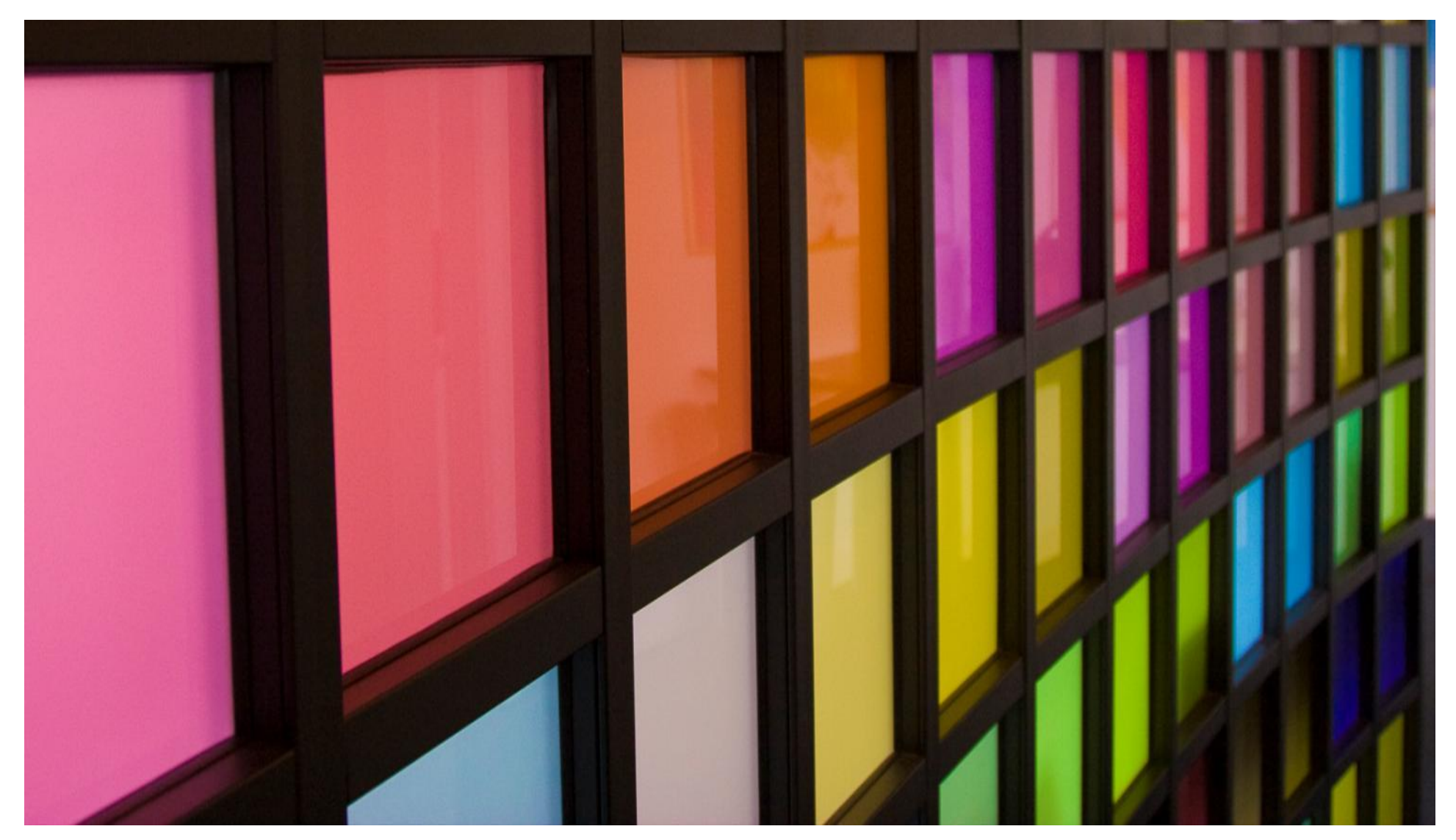

### Getting Started for Hosts and Presenters

This guide is additive to the Participants guide, and only includes *extended capabilities available to Hosts and Presenters*.

Use this Getting Started guide if you plan to use the Host and Presenter capabilities of Adobe<sup>®</sup> Connect<sup>™</sup> Mobile from a smartphone device.

View the Getting Started guide for Participants to learn about the general features of Adobe<sup>®</sup> Connect<sup>™</sup> Mobile.

### Adobe<sup>®</sup> Connect<sup>™</sup> Mobile: Enter Server URL

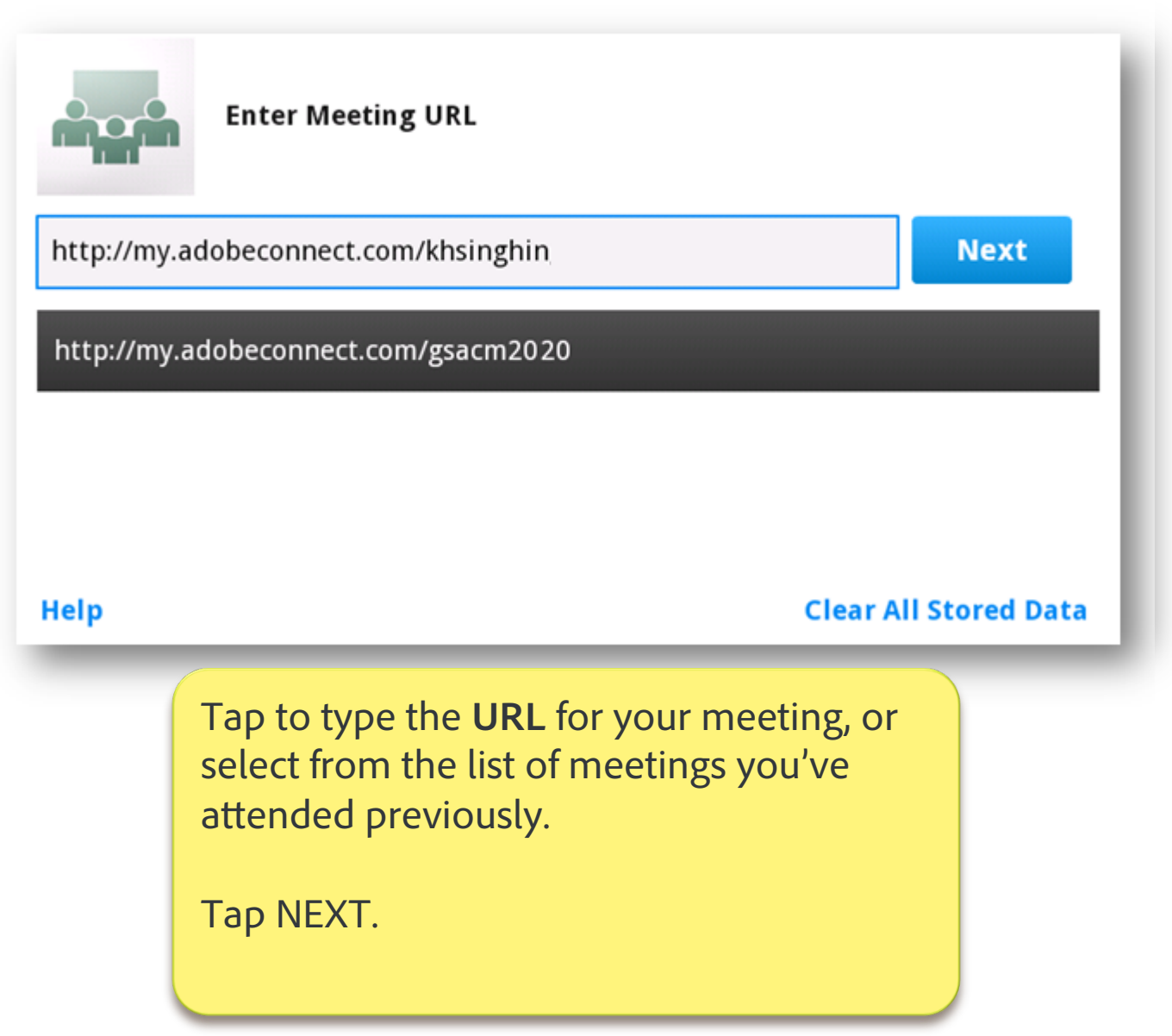

# Adobe<sup>®</sup> Connect<sup>™</sup> Mobile: Enter as Member Option

| http://my.adobeconnect.com/gsacm20<br>Getting Started with Adobe Connect Mobile 2.0 |                        |
|-------------------------------------------------------------------------------------|------------------------|
| Member Guest                                                                        | Terms of Use & Notices |
| Your login                                                                          | Your password          |
|                                                                                     |                        |
|                                                                                     | Secure Login           |
|                                                                                     |                        |
|                                                                                     |                        |
| Back                                                                                | Enter                  |

4

## Adobe<sup>®</sup> Connect<sup>™</sup> Mobile: Control Guest Entry to the Meeting

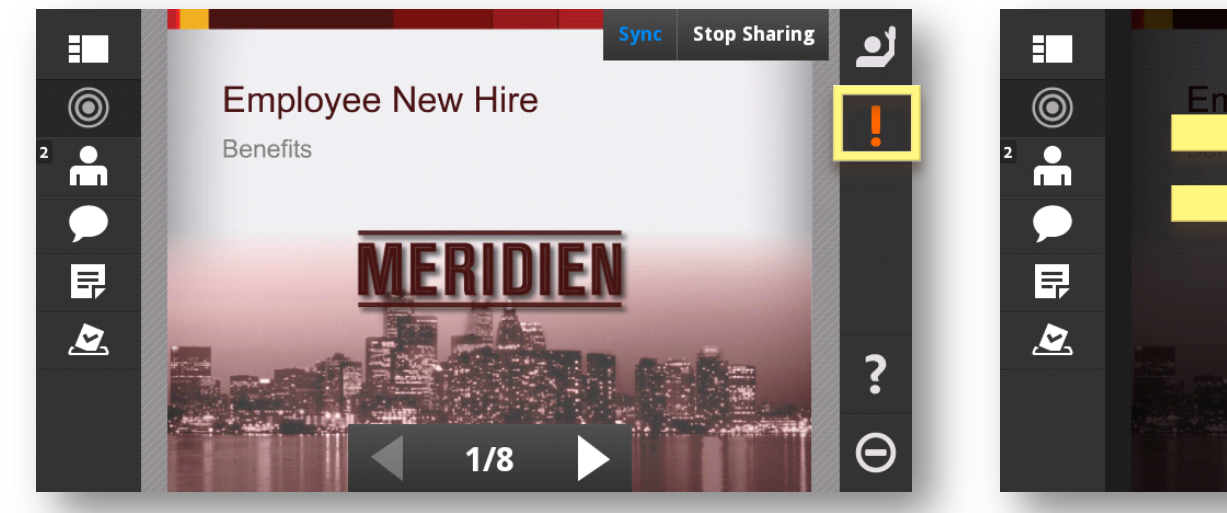

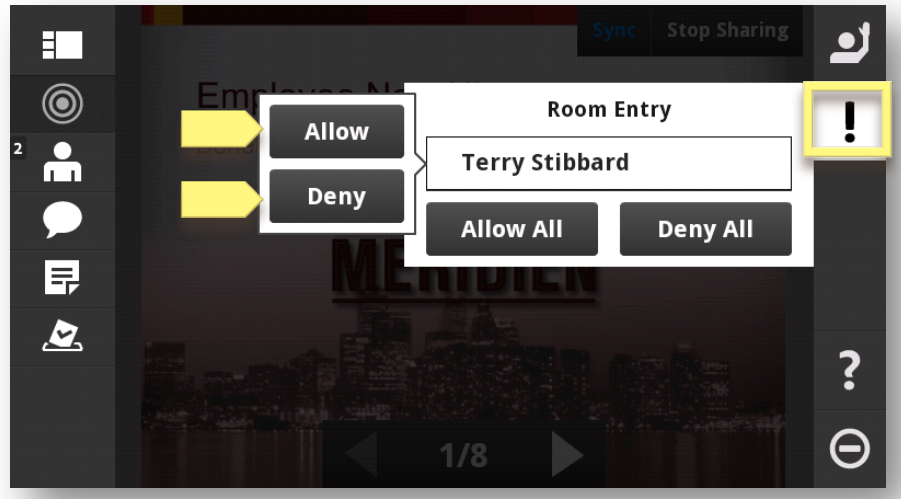

The **Notification** button appears when one or more guests are requesting entry to a restricted meeting.

TAP to see the Notification details.

Hosts control guest entry to the meeting.

Tap the guest's name and then tap **Allow** or **Deny**, as necessary.

## Adobe Connect Mobile View: Start Sharing

![](_page_5_Picture_1.jpeg)

Tap the **Share** icon, click **Start Sharing**, and select a available document from the **Share History** list.

This list displays the last five documents shared in this meeting, that are supported for sharing from mobile.

## Adobe Connect Mobile View: Share Presentations and Documents

![](_page_6_Picture_1.jpeg)

When you're sharing content as a host/presenter, you can perform the following actions:

- Advance slides and animations
- Sync/Unsync viewing of content
- Stop/Start Sharing

## Adobe Connect Mobile View: Advance Slides and Animations

![](_page_7_Picture_1.jpeg)

Tap an arrow icon or swipe the slide to move to the next / previous slide or page.

Tap the arrow icons to trigger animations within the slide.

## Adobe Connect Mobile View: Turn Sync On and Off

![](_page_8_Picture_1.jpeg)

Most presentations are in 'Sync' by default. Everyone in the room sees the same content. SYNC in blue indicates Sync is on.

- TAP SYNC to allow participants to browse through slides or documents independently.
- TAP SYNC again to force everyone to view the same content page you as the Host or Presenter

## Adobe Connect Mobile View: Attendee Pod Controls

![](_page_9_Picture_1.jpeg)

TAP to select a user in the **Attendee Pod**. Controls displayed vary, depending on the capabilities of the user's device.

The white number beside the Attendee icon indicates the total number of people in this meeting.

Hosts on smartphones may control others' Role, and may initiate Private Chat : **Change Roles**: Host, Presenter, or Participant.

Start Private Chat: available to all meeting attendees when enabled.

### Adobe<sup>®</sup> Connect<sup>™</sup> Mobile: Enter Notes

![](_page_10_Picture_1.jpeg)

This course is one of the three new courses our team is offering. At the end of the session we will ask you to take a quick survey. Please stay for the survey.

ك

?

You can review and edit the meeting notes in the **Notes Pod.** 

TAP within the **Notes Pod** to bring up a virtual keyboard and TYPE text.

## Adobe<sup>®</sup> Connect<sup>™</sup> Mobile: Pod and Layout Changes

![](_page_11_Picture_1.jpeg)

During the meeting a co-Host working on a desktop or laptop computer can change **Layouts**.

Mobile Hosts and Presenters can tap a pod in the layout to maximize it.

### Adobe Connect Mobile View: Raise hands

![](_page_12_Picture_1.jpeg)

Connect Mobile displays a handy summary of how many attendees have raised their hands. The participants with raised hands can then be given rights to speak, or asked to submit their question through chat.

## Adobe Connect Mobile View: Stop Sharing

![](_page_13_Picture_1.jpeg)

### Adobe<sup>®</sup> Connect<sup>™</sup> Mobile: Ending the Meeting

![](_page_14_Figure_1.jpeg)

![](_page_15_Picture_0.jpeg)